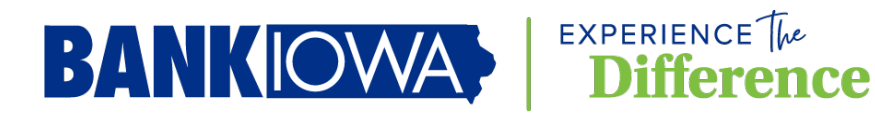

With the ever-increasing need for security and passwords, it becomes easier to forget credentials and often we find ourselves locked out. With Banklowa's online banking, you can unlock and reset your access without having to contact us. Below are simple instructions on how to do this.

| ·                          |        |  |
|----------------------------|--------|--|
| A Your password is locked. |        |  |
| Locked Password            |        |  |
| You can reset it yourself. |        |  |
| Continue                   | Cancel |  |

Once you have been locked out due to incorrect password attempts, you will get this message. To unlock yourself click on continue.

## Step 2

| verny rour mo   | maton                                      |
|-----------------|--------------------------------------------|
| Account type:   | Checking, savings, or money market accound |
| This is a       | No 🗸                                       |
| business.       |                                            |
| Account number: |                                            |
|                 | Enter your checking, savings or            |
|                 | money market account number                |

Verify your account information by selecting if you have a checking, saving, money market, or loan account.

| Verify Your Info       | rmation                     |                                           |
|------------------------|-----------------------------|-------------------------------------------|
| Account type:          | Checking                    | g, savings, or ⊦∨                         |
| This is a<br>business. | No<br>Yes                   |                                           |
| Account number:        |                             |                                           |
|                        | Enter your cl<br>money mark | hecking, savings or<br>et account number. |
| Continue               |                             | Cancel                                    |

If your account is a business account select yes, if it is not a business account select no.

| verity your into       | mauon                                                                       |
|------------------------|-----------------------------------------------------------------------------|
| Account type:          | Checking, savings, or I                                                     |
| This is a<br>business. | No ¥                                                                        |
| Account number:        | 123456 ×<br>Enter your checking, savings or<br>money market account number. |

Enter in one of your account numbers and select continue.

| New password:         |                                                                                                    |
|-----------------------|----------------------------------------------------------------------------------------------------|
|                       | <ul> <li>Password requirements: 0 of 8 requirements met</li> <li>Your password:</li> <li>→ Must be 8 - 32 characters.</li> <li>→ Must include at least 1 letters.</li> <li>→ Must include at least 1 numbers.</li> <li>→ Cannot include spaces.</li> <li>→ Cannot include a character that repeats more than 2 times in a root characters: \&lt;&gt;'</li> <li>→ Cannot include the following characters: \&lt;&gt;'</li> <li>→ Is case sensitive.</li> </ul> |
| Confirm new password: |                                                                                                    |

Now you can pick a new password. It cannot be a password that you have used before and it must meet the password requirements on this screen. Once you have entered the password and confirmed the password, click on submit.

| Your password was changed. |          |
|----------------------------|----------|
| Reset Password             |          |
| Continue                   | Sign Out |

You will receive a confirmation that the password has been changed. If you click on continue, you will go directly into your online banking. You have completed the process.